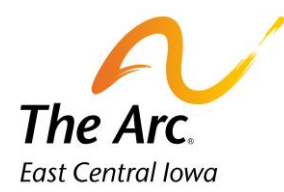

## Cancellation

1. Enter the participant's name and then click the **Meet and Greet/No Show** image.

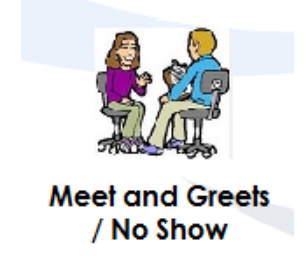

2. A blank note will appear. Choose Cancellation from the Activity drop down.

| ≡                                     | Cancellation             |                        | 0 <b>9</b> |  |
|---------------------------------------|--------------------------|------------------------|------------|--|
| 8                                     | Activity<br>Cancellation |                        | •          |  |
|                                       | STEST CONSUMER           |                        | ~          |  |
|                                       | Start Date<br>03/09/2023 | Start time<br>10:36 AM | 0          |  |
|                                       | End Date<br>03/09/2023   | End Time               | 0          |  |
|                                       | Reason                   |                        | <b>.</b>   |  |
|                                       | Who Canceled?            |                        |            |  |
|                                       | Notes                    |                        |            |  |
|                                       |                          |                        |            |  |
| _                                     |                          |                        |            |  |
|                                       |                          |                        |            |  |
| 8                                     |                          |                        |            |  |
| % 23.02.28 W @2023℃ quantum solutions |                          |                        |            |  |

**3.** Select the **Reason** for the Cancellation. Click on the Reason and it will populate on the note.

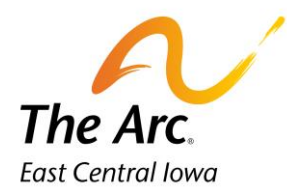

## Reason Weather Illness Appointment Out of Town Personal Issues Family Emergency

- 4. Enter the Event Date, Start Time, and End Time you were to begin the service.
- 5. Choose Who Canceled- Staff or Participant.
- 6. Click on Notes and type any notes related to the cancelled service.
- 7. Click Finish.

## No Show

- 1. Select the Event Date service was scheduled.
- 2. Enter the **Start Time** you were to begin the service. When entering the **End Time**, enter one hour later than the Start Time. You will be paid for an hour of service.
- 3. Click Finish.

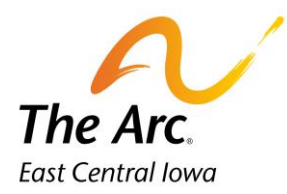

| ≡          | No Show Hab                           |                         | 0 8 |  |
|------------|---------------------------------------|-------------------------|-----|--|
| 8          | Activity<br>No Show Hab               |                         | ·   |  |
|            | STEST CONSUMER                        |                         | •   |  |
|            | Storf Date<br>03/09/2023              | Stort time<br>D08:00 AM | 0   |  |
|            | End Date<br>03/09/2023                | End Time<br>D9:00 AM    | 0   |  |
|            |                                       |                         |     |  |
|            |                                       |                         |     |  |
|            |                                       |                         |     |  |
|            |                                       |                         |     |  |
|            |                                       |                         |     |  |
| •          |                                       |                         |     |  |
| <b>%</b> 2 | %23.02.28 W @2023 C quantum solutions |                         |     |  |